寧波第二中學

停課不停學

網上家課及網上教學使用說明書

本說明書網上短片教授 : https://youtu.be/JPUascX5WBA

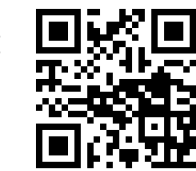

## A: 檢查家課

1. 登入 eClass 內聯網並在右下方選取所屬的停課學習教室。

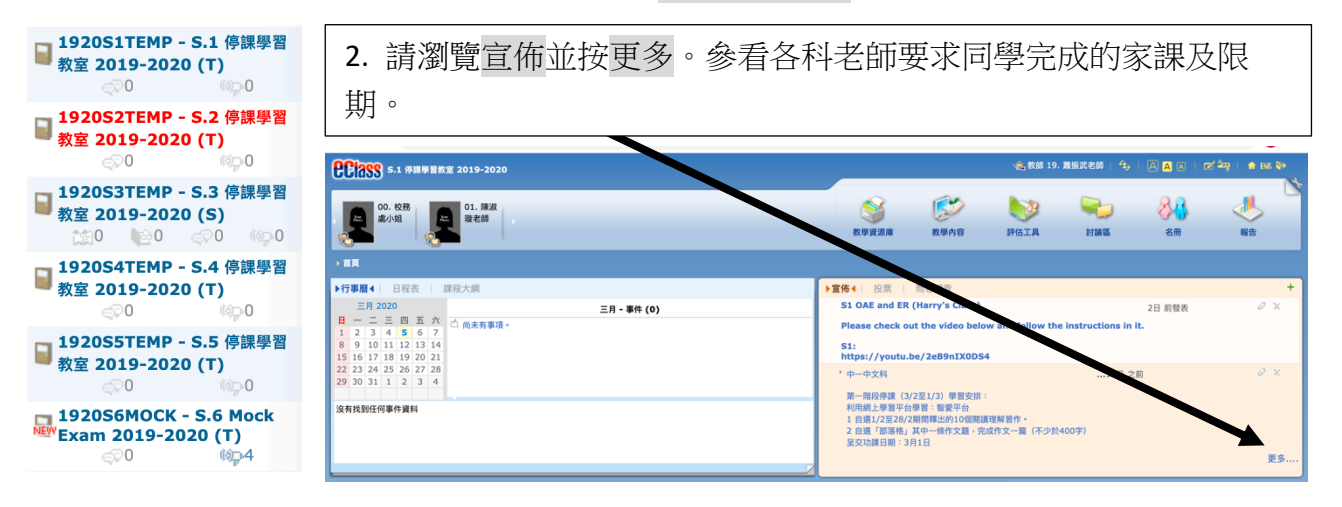

3. 如老師把工作紙檔案內容上載,可在教學內容瀏覽。

| CCI3SS S.1 停課學習教室 2019-2020 |                      |  |       |                    | 😪 教師 19. | 萧振武老師   😘 |                          | ⊠ <sup>2</sup>                             |
|-----------------------------|----------------------|--|-------|--------------------|----------|-----------|--------------------------|--------------------------------------------|
| 00. 校務<br>處小姐               | 01. 陳淑<br>璇老師        |  | 教學資源庫 | <b>レビン</b><br>教學内容 | 設備工具     | 討論區       |                          | 報告 ないの ないの ないの ないの ないの ないの ないの ないの ないの ないの |
| ♠ 首頁 → 教學內容                 |                      |  |       |                    |          |           |                          |                                            |
| 数學內容 ▲ → ○ 說明               | 中史科停課工作紙(溫習及預習)      |  |       |                    |          |           | <b>ジ</b><br>最近更新: 2020-0 | <b>X O D - - - - - - - - - -</b>           |
| □ 新增                        | ■ 學生筆記中一第四章(學生版).doc |  |       |                    |          |           |                          |                                            |
|                             |                      |  |       |                    |          |           |                          |                                            |

4. 如進行檔案上載及評估測驗。請按評估工具。

5. 如教師使用 GOOGLE CLASSROOM ,請以 ID: 學生証編號@np2c.edu.hk 及 ECLASS 密碼登入。

## B: 網上教學

## B1: 網上教學 - 指定時間影片播放

 在指定日期及時間登入 ECLASS,並登入所所屬的停課學習教室,選最學習 內容,並在右方選取相關日期及學科的短片。例如: "16/3 中文科網上教 學",在右方會有一個 YOUTUBE 的播放器。並跟據老師指示,觀看影片 後,完成相關課業。

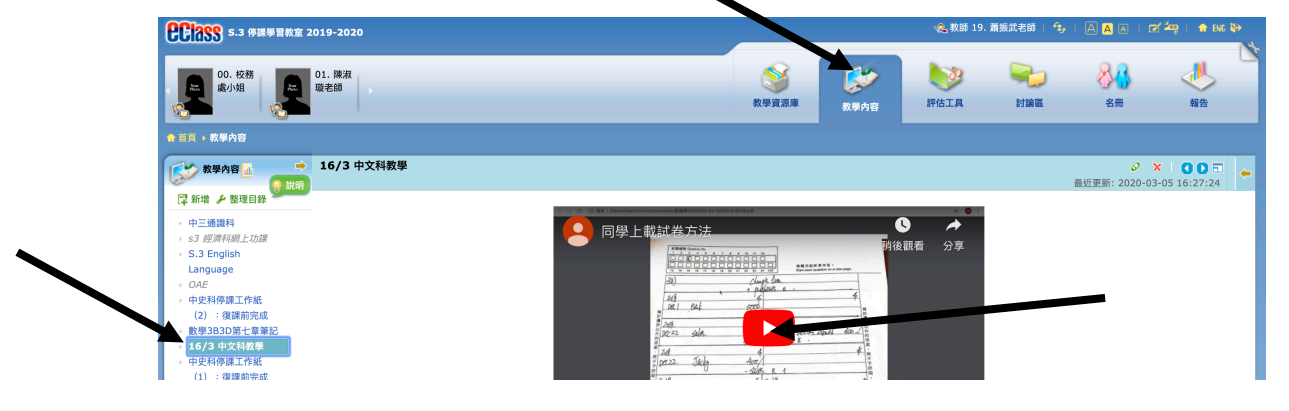

## B2: 網上直播 - 指定時間教師進行互動直播教學

- 1. 本校以 GOOGLE MEET 為平台進行直播。
- 請在當天指定時間直播前 30 分鐘,以電腦或手機登入學校 GMAIL 戶口登入 到 GMAIL 檢查郵件。http://www.gmail.com(ID: 學生証編號@np2c.edu.hk 及 ECLASS 密碼登入)
- 3. 按郵件內的 加入會議 便可進入直播 GOOGLE MEET 平台。 如用手機,請 先預先下載免費的 Google Hangouts Meet 。如用桌上電腦則不用下載,會 自動以瀏覽器 CHROME 開啓。

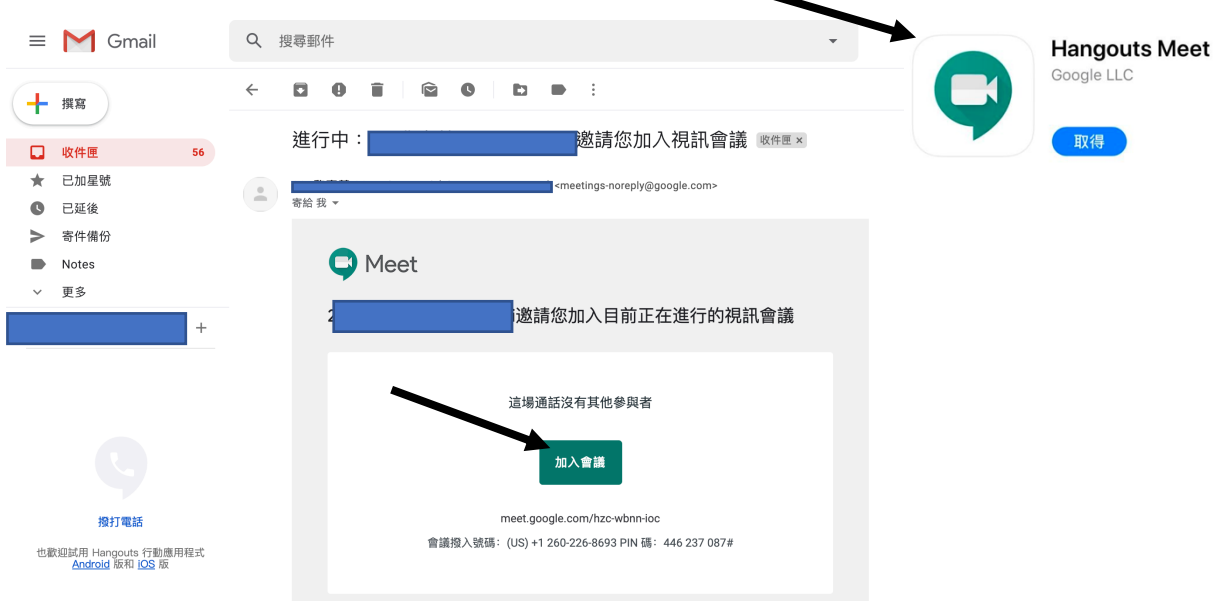

如同學遺失密碼,請電郵致鄭穎聰老師聯絡 cwc@np2c.edu.hk (把學生証電郵致鄭 SIR)。